## 会員様専用ホームページご利用のお願い

昨年 10 月 29 日より、会員の皆様の利便性向上を目的に、日本呼吸器学会ホームページ のリニューアルを行い、会員様専用ホームページを開設しております。

すでに数多くの会員様にご利用頂いておりますが、さらなる電子システム化の本格運用 にご協力賜りたく、積極的なご利用を賜りますようお願い申し上げます。

会員専用ホームページでは、以下の機能がご利用可能となっております。

- 会員事務局からのメッセージ閲覧
- ご自身の会員情報の閲覧/更新や他会員情報(公開可のみ)の閲覧
- 専門医、指導医情報の閲覧/取得単位の閲覧
- 年会費納付状況の閲覧/学会誌発送状況の閲覧
- 学術講演会、呼吸器セミナーの参加情報の閲覧/参加証明証のダウンロード
- 会員様間のコミュニケーション機能
- 電子選挙

【電子選挙による代議員選挙のお知らせ】

本年 2013 年 12 月から、本システムを活用した、電子選挙による代議員選挙を実施し、 当該選挙から、定数の 10%を学術部会枠で選出いただくことになりました。

つきましては、学術部会の登録が未了の会員様におかれましては、必ず、ご登録を行っ ていただきますよう、よろしくお願いいたします。

<u>未登録ですと、学術部会枠での選挙ができない可能性がございますので、お早目のご登</u> 録をお願いいたします。その際は、会員専用画面でご自身でも登録または変更もできます ので、お試しいただきたいと思います。

【会員情報確認のお願い】

ご自身の会員情報をご確認頂き、登録内容に間違いがございましたら、御手数ですが画面上にてご訂正いただきますようお願いいたします。

電子システム化検討委員会 委員長 三嶋 理晃

- 1. 会員様専用システムへのログイン方法
  - 登 学会ホームページ冒頭の上段右「会員専用ログイン」ボタンをクリックします。

| 题<br>田本呼吸器学会<br>The Japanese Respiratory Society |            |            |  |  |  |  |
|--------------------------------------------------|------------|------------|--|--|--|--|
| 日本呼吸器学会とは<br>入会案内                                | AR ABAR AR | ▶ 会員専用ログイン |  |  |  |  |

□学会ホームページアドレス http://www.jrs.or.jp

会員番号とパスワードを入力し、「ログイン」ボタンをクリックします。

| ・ ログイン                                                                                            | )    |  |  |  |  |  |  |  |
|---------------------------------------------------------------------------------------------------|------|--|--|--|--|--|--|--|
| 会員番号:                                                                                             |      |  |  |  |  |  |  |  |
| PassWord:                                                                                         |      |  |  |  |  |  |  |  |
|                                                                                                   | ログイン |  |  |  |  |  |  |  |
| <ul> <li>※初めてログインされる方へ(PDFマニュアル)</li> <li>※ログイン情報を忘れた方はこちら</li> <li>※仮入会の方はご利用いただけません。</li> </ul> |      |  |  |  |  |  |  |  |

## <<入力項目説明>>

| 会員番号     | 5桁以下の会員番号の方は左に0を詰めてください。例、「00001」    |  |  |  |  |  |
|----------|--------------------------------------|--|--|--|--|--|
| PassWord | □ 初めてログインされる会員様                      |  |  |  |  |  |
|          | ○2012/10/28 以前に会員登録されている場合           |  |  |  |  |  |
|          | 生年月日を西暦 8 桁半角で入力してください。 例、「17800101」 |  |  |  |  |  |
|          | ○2012/10/29 以降に会員登録されている場合           |  |  |  |  |  |
|          | 会員事務局から送付された「会員登録完了のお知らせ」に           |  |  |  |  |  |
|          | 記載されている、「会員専用ページ用 初期パスワード」を入         |  |  |  |  |  |
|          | 力してください。                             |  |  |  |  |  |
|          | □ 既にログインした事のある会員様                    |  |  |  |  |  |
|          | 会員様にて設定したパスワードを入力してください。             |  |  |  |  |  |
|          | □ パスワードを忘れた会員様                       |  |  |  |  |  |
|          | ログイン画面下段の「ログイン情報を忘れた方はこちら」を          |  |  |  |  |  |
|          | クリックして、「パスワードを調べる」から、パスワードの再発        |  |  |  |  |  |
|          | 行を行ってください。                           |  |  |  |  |  |

メールアドレスが登録されていない会員様は、ログイン後メールアドレスの登録 が必要となります。メールアドレスを入力し「登録」ボタンをクリックしてくだ さい。メールが届きますので、メール本文にある URL をクリックする事で、メー ルアドレスの登録完了となります。

| ▶ メールアドレス登録                                                                  |  |  |  |  |  |  |  |
|------------------------------------------------------------------------------|--|--|--|--|--|--|--|
| ご自分のメールアドレスを入力していただき、登録ボタンを押してください。<br>ご入力されたメールアドレスにメールアドレス登録確認メールをお送り致します。 |  |  |  |  |  |  |  |
| 到着したメールに記載してあるURLをクリックしていただくことで、<br>メールアドレスの登録が完ていたします。                      |  |  |  |  |  |  |  |
|                                                                              |  |  |  |  |  |  |  |
|                                                                              |  |  |  |  |  |  |  |
| 登録                                                                           |  |  |  |  |  |  |  |
|                                                                              |  |  |  |  |  |  |  |

- 2. 学術部会の登録方法
  - システムにログインし、上部の「会員情報」ボタンをクリックします。

| 社団<br>法人<br>The J | 日本呼                                   | <mark>吸器</mark> | 学会        |           |             |         |            |
|-------------------|---------------------------------------|-----------------|-----------|-----------|-------------|---------|------------|
| тор               | 会員情報                                  | イベント            | 学術誌投稿履歴   | 会員検索      | 会員サポート      | FAQ     |            |
|                   |                                       |                 | • 呼吸器学会情報 |           |             |         |            |
|                   | 20.000                                |                 | 学会入会日:    | 2012/10/0 | 3           | 学会入会年度: | 2012年度     |
|                   | Printing                              |                 | 所属部会:     | A 細胞・     | 胞・分子生物学学術部会 |         |            |
|                   | i i i i i i i i i i i i i i i i i i i |                 | 登録専門診療科:  |           |             |         |            |
|                   |                                       |                 | 年会費の納付状況: | 納付済み      |             | 入金確認日:  | 2012/04/01 |

会員様ご自身の情報が画面右の会員情報エリアに表示されます。
 会員情報エリア内の「所属学術部会」を選択し、「更新」ボタンをクリックしてください。

| 题   |                 |      |                                                        |                    |                  |                                           |     |  |  |
|-----|-----------------|------|--------------------------------------------------------|--------------------|------------------|-------------------------------------------|-----|--|--|
| TOP | 会員情報            | イベント | 学術誌投稿履歴                                                | 会員検索               | 役員履歴             | 会員サポート                                    | FAQ |  |  |
|     | Now<br>Printing |      | <ul> <li>会員情報</li> <li>会員区分:</li> <li>フリガナ:</li> </ul> | 【&須】 一般<br>[任意] ガッ | 会員 <u></u><br>カイ | <ul> <li>会員区分変更申請</li> <li>タロウ</li> </ul> | ň   |  |  |

□会員情報エリア内の「所属学術部会」選択項目

| 所属学術部会: | 秘須   | 主学術部会    | C 形態·機能学術部会  | • |
|---------|------|----------|--------------|---|
|         | [任意] | 副主学術部会 1 | D 閉塞性肺疾患学術部会 | • |
|         | [任意] | 副主学術部会2  | I 臨床諸問題学術部会  | • |

会員情報の入力に誤りが無い場合は、「会員情報変更確認」が表示されますので、
 同画面下段右の「変更」ボタンをクリックしてください。

「会員情報変更完了」が表示された時点で会員情報の変更完了となります。

入力された内容に誤りがある場合、会員情報エリアの下にエラーメッセージが表示されます。表示されたメッセージの項目を修正し再度、「更新」ボタンをクリックしてください。

例、生年月日が入力されていない場合

★ 会員情報 生年月日が正しく入力されていません。

【お問い合わせ】

一般社団法人日本呼吸器学会

〒113-0033 東京都文京区本郷3丁目28番8号 日内会館7階

一般社団法人日本呼吸器学会

TEL: 03-5805-3553 FAX: 03-5805-3554 E-mail: <u>info@jrs.or.jp</u>